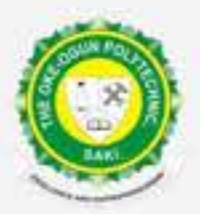

# **THE OKE-OGUN POLYTECHNIC, SAKI. (TOPS)**

# **ONLINE SCREENING UPDATE**

This is a Step by Step Procedure on how to carry out the Online Screening for the 2023/2024 Application.

# **Step One:**

Login with your Jamb Registration No & Phone Number used during online registrtion.

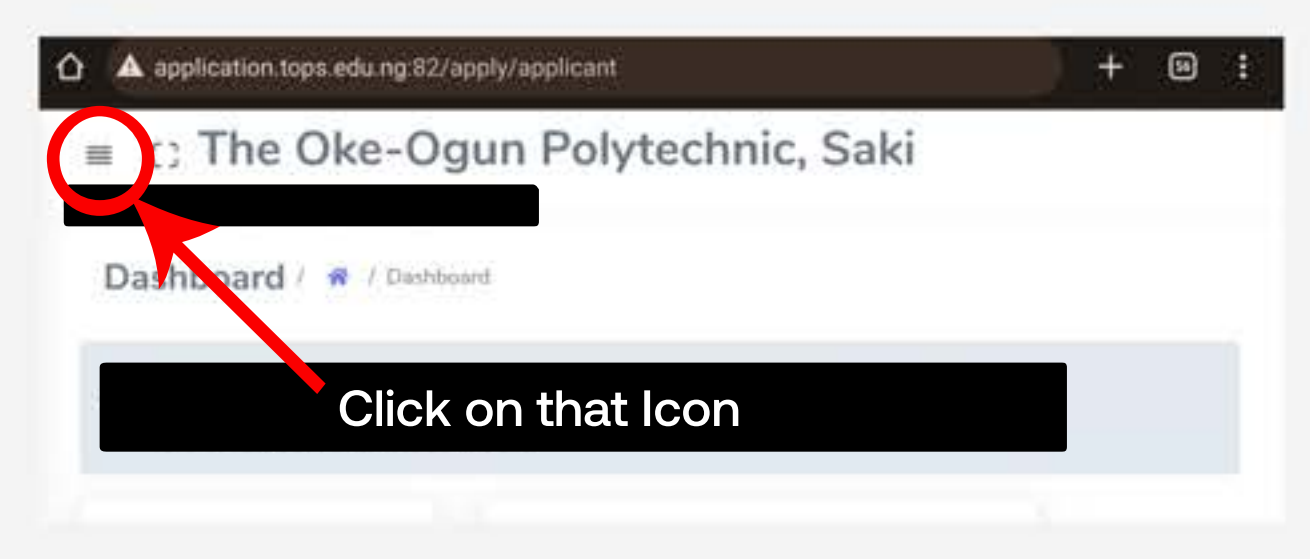

## **Step Two:**

After clicking on the above Icon you will have the below result.

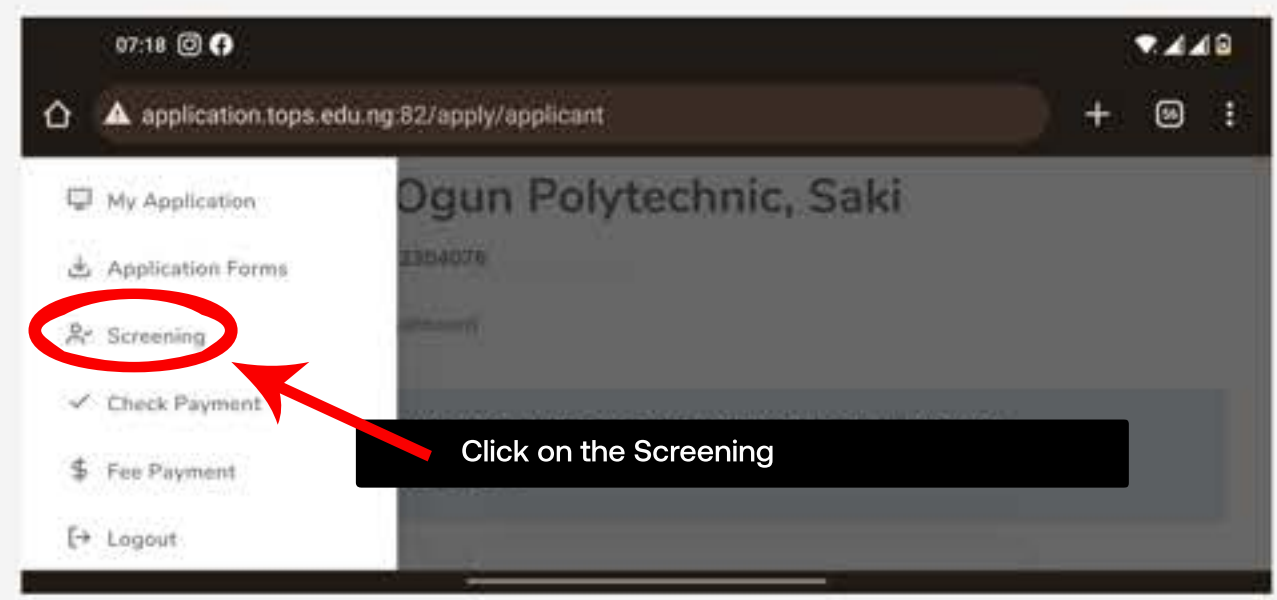

## **Step Three:**

If you have uploaded your result on JAMB CAPS, you will have the below displayed to you.

≡ □ The Oke-Ogun

If you have not uploaded your Olevel result on JAMB CAPS, you will have the below displayed to you. Visit any JAMB Center close to you to upload your Olevel Result.

# Polytechnic, Saki

BOLSENEENTRUDE - 23033ZRboard

## O'LEVEL SCREENING

#### Screening Requirement

Credit pass in ENGLISH LANGUAGE, MATHEMATICS, Any three from ECONOMICS, 'Biology/Agricultural Science/Animal Husbandry', Geography, Technical Drawing, Accounting, Further Mathematics and any other subjects not listed here in not more than two sittings.

## **Step Four:**

Select 5 subject related to your course of study. Hint: are displayed in the above image.

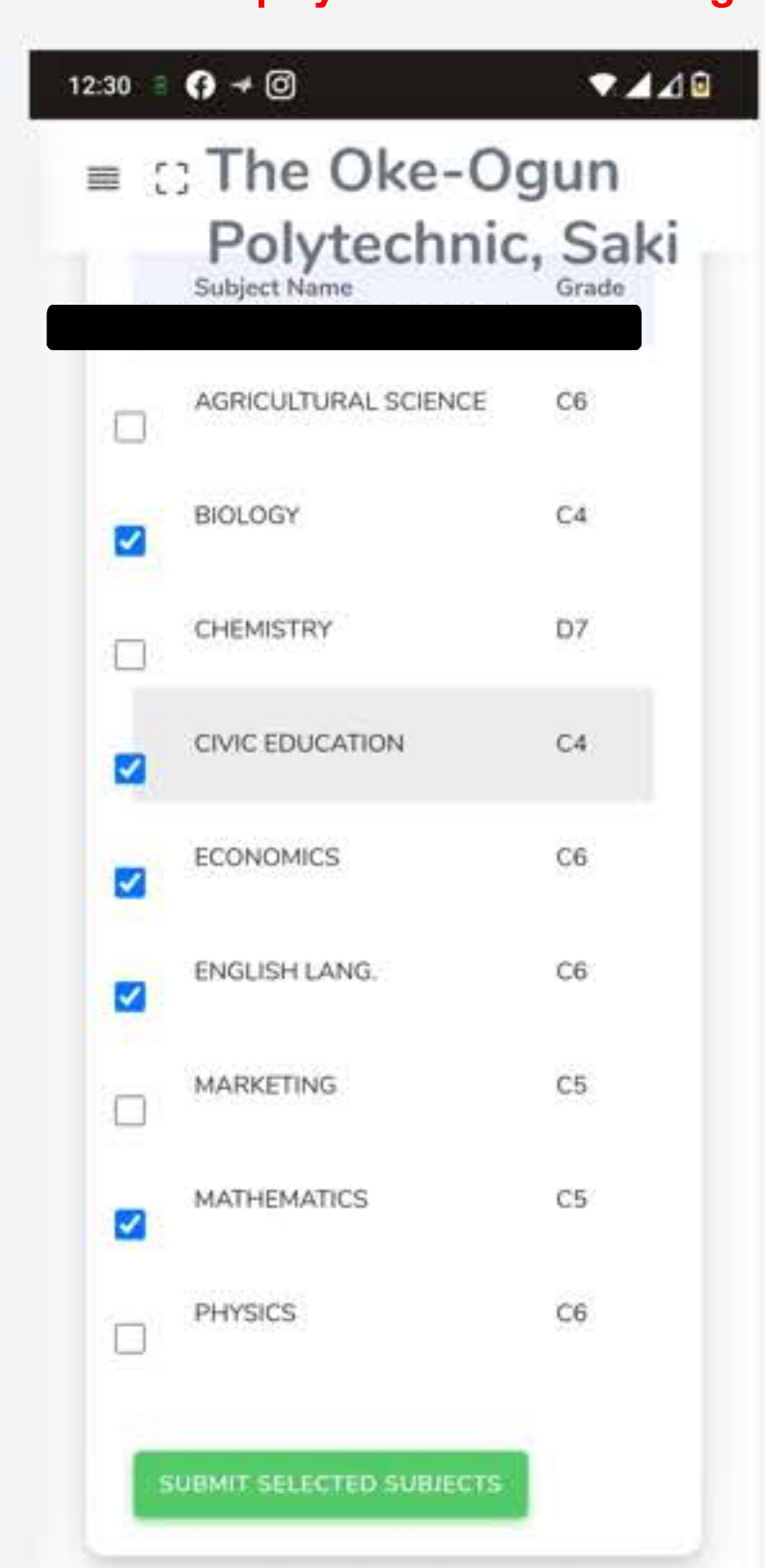

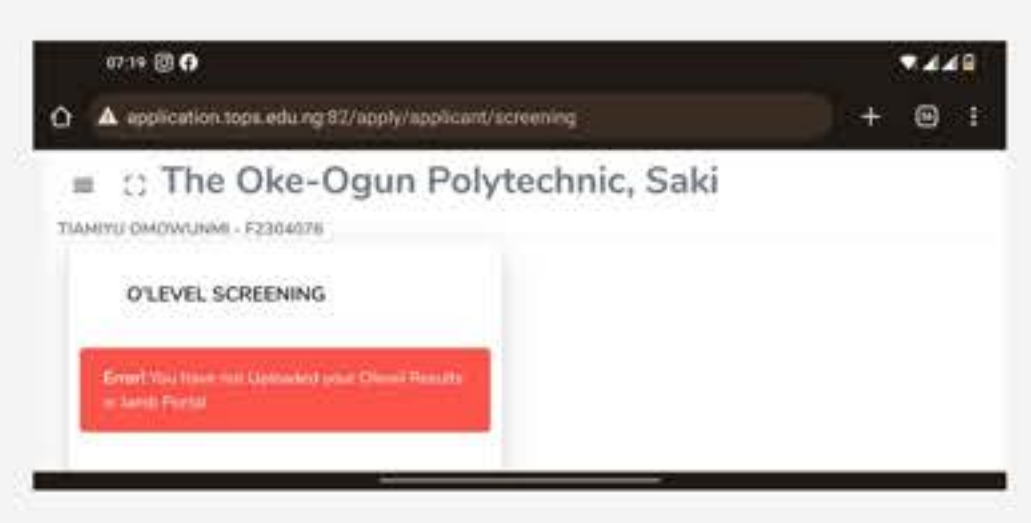

## **Step Five:**

You will have the below after clinking on submit

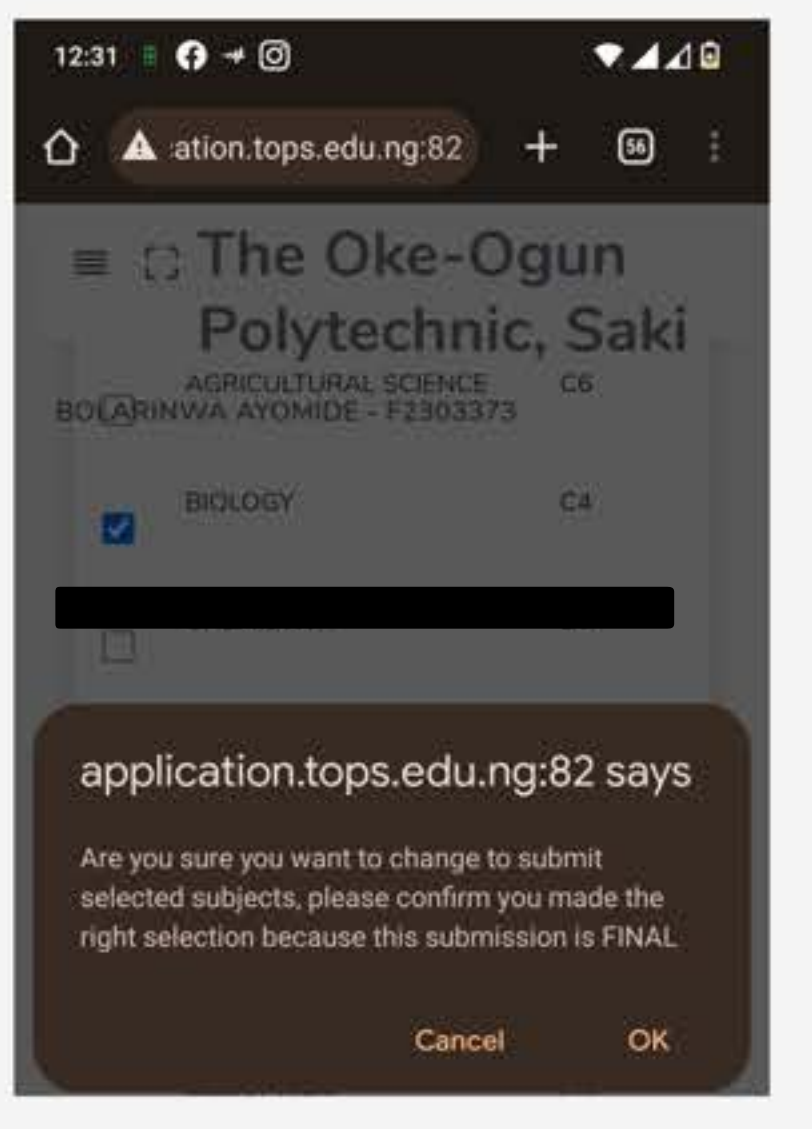

# **Final Step:** Your result will be displayed afterwards

| O'level Score | 10                     |
|---------------|------------------------|
| UTME Score    | 159 / 400 * 60 = 23.85 |

### Aggregate Score : 10 + 23.85 + Sitting (10) = 44

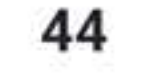

# You can confirm this result by scanning this QR

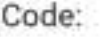

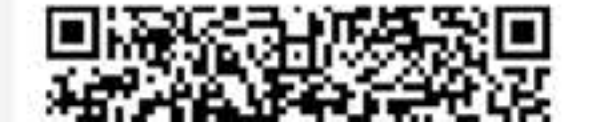